1. Have your student log into their Edmodo account (<u>www.edmodo.com</u>). On the main home page, in the bottom right hand corner is a section labeled "Parent Code." In this section is your unique code for registering as a parent. Write down this code, then have you student log out to the Edmodo home page.

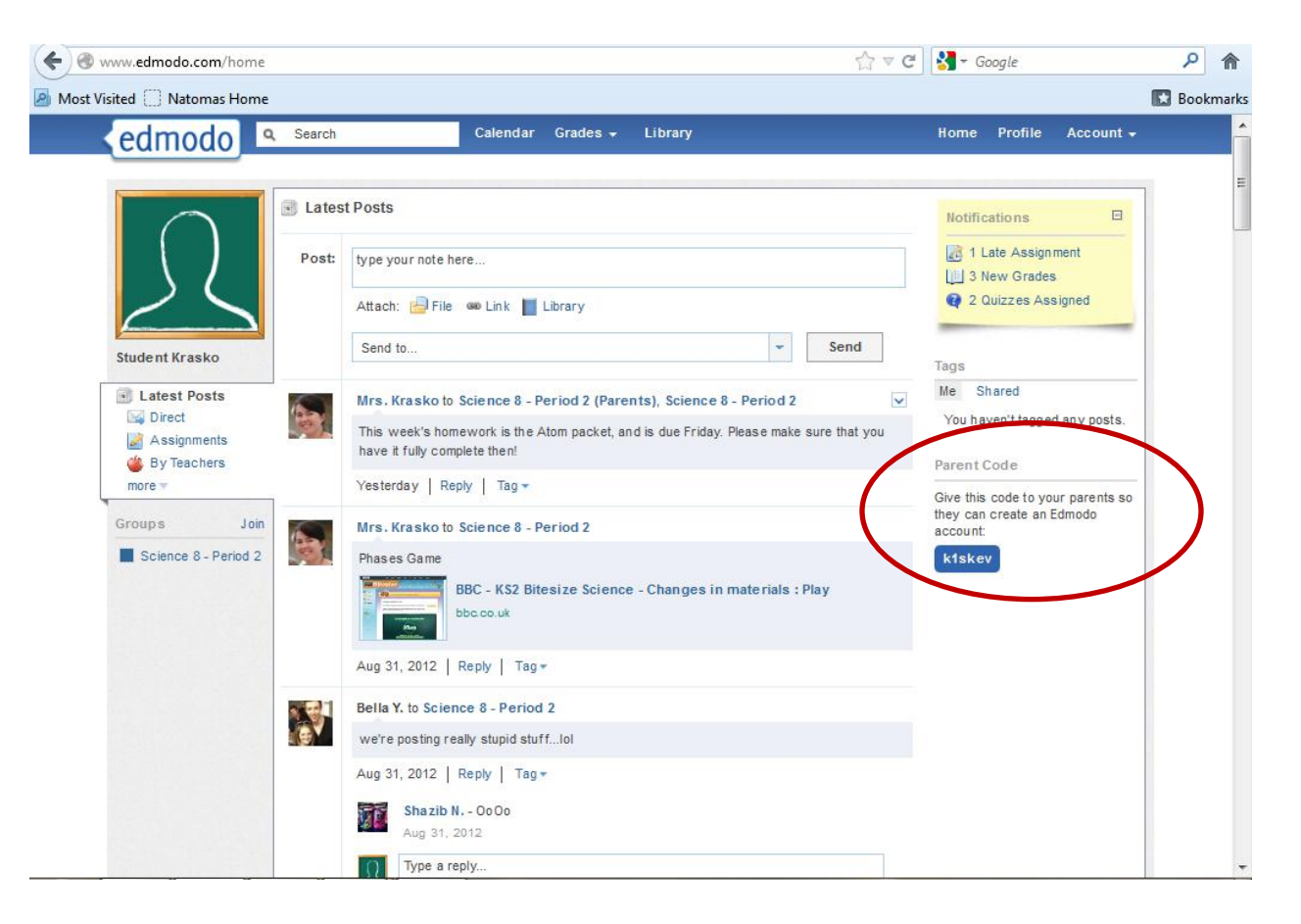

2. From the main Edmodo home screen, click "Parent Sign-up"

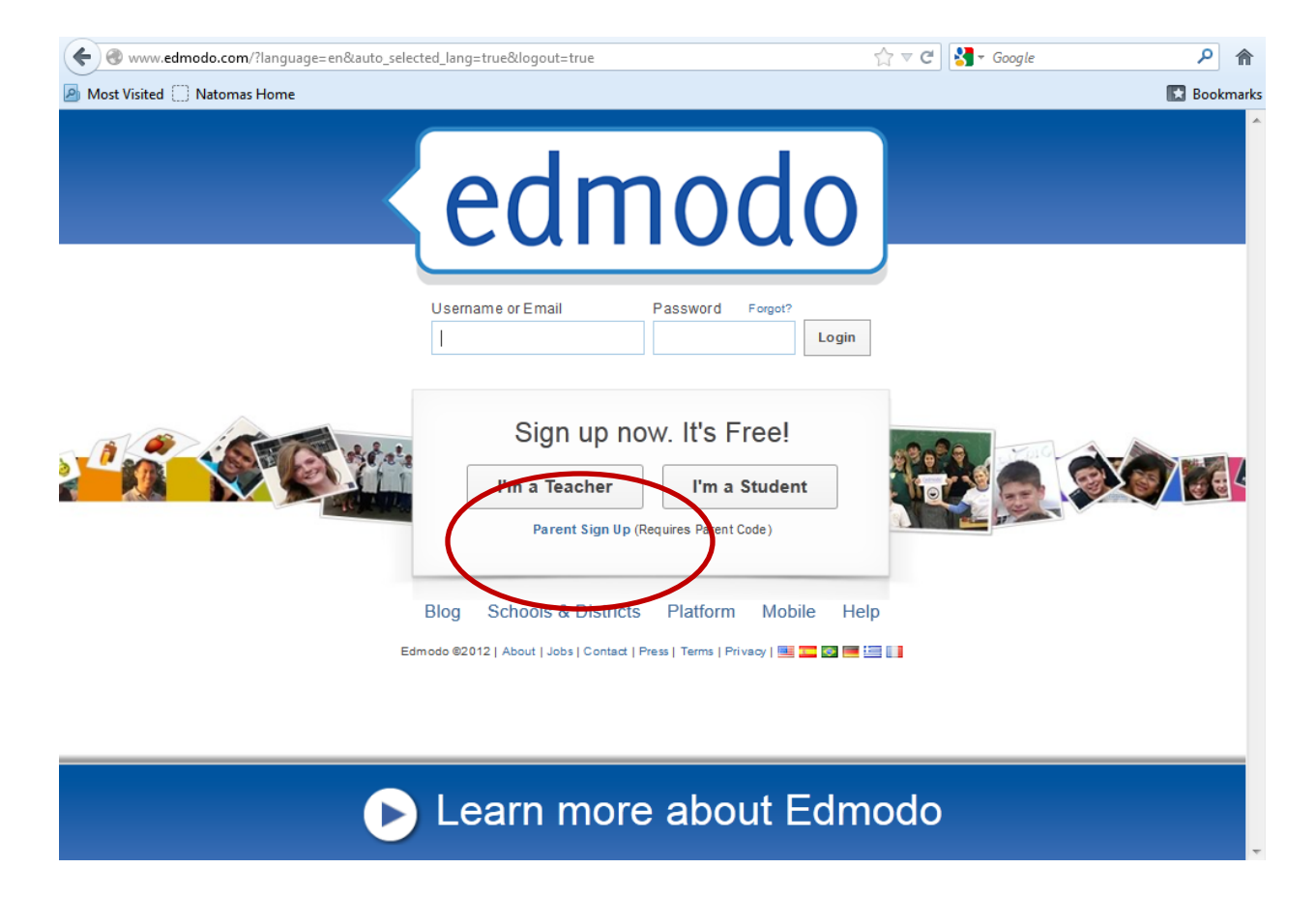

3. In the window, enter the parent code and your information (i.e. relationship to student, name, user ID and password, etc.), and then click "Sign Up"

| en& www.edmodo.com/?language=en&auto_select | ed_lang=true&logout=true                                                                                                    | ☆ マ C Google | ۶ م        |
|---------------------------------------------|----------------------------------------------------------------------------------------------------|--------------|------------|
| Most Visited 🗌 Natomas Home                 |                                                                                                    |              | 🔀 Bookmark |
| Ed.                                         | Parent Sign Up Parent Code: Relation: Mom  Username: Password: Email: First Name: Last Name: You agree to our terms of so Privacy Policy Sign up | x            |            |
| D                                           | Learn more abo                                                                                                    | out Edmodo   |            |

4. From your parent home screen, you can add other students (i.e. siblings, nieces, nephews, etc.) by clicking on "Add a Student" and entering their parent code.

| ( I www.edmodo.co      | om/home         |                      |           | <br>☆          | ⊽ C Soogle         |           | ۹         |
|------------------------|-----------------|----------------------|-----------|----------------|--------------------|-----------|-----------|
| 🙆 Most Visited 🗍 Nator | mas Home        |                      |           |                |                    |           | Bookmarks |
| edmoo                  | do Calendar Gra | des 🗸 🛓 Add a Studer | nt 🔪      |                | Home               | Account 🗸 | <u>^</u>  |
|                        | Notifications   |                      | 120%      |                |                    |           |           |
|                        | As signment Due | Late Assignment      | New Grade | Upcoming Event | Assignment Comment |           |           |
|                        | Latest Posts    |                      |           | Stu            | dents              | -         | Ξ         |
|                        |                 |                      |           |                |                    |           |           |
|                        |                 |                      |           |                |                    |           | Ŧ         |